This Document provides a comprehensive process of managing functions of Customer Account management in Self-Care-Portal of eService for AITI eService users. The contents of the document covers from workflows and description of functions.

User Guide for SCP Customer Accounts Management

AITI eServices

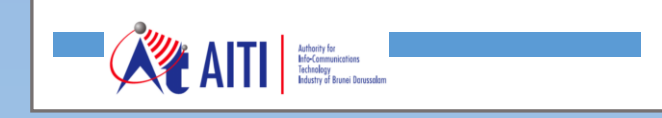

SCP Customer Accounts Management

# **Revision History**

| Version | Revision Date | Summary of Changes | Changes<br>Marked |
|---------|---------------|--------------------|-------------------|
|         |               |                    |                   |
|         |               |                    |                   |
|         |               |                    |                   |
|         |               |                    |                   |
|         |               |                    |                   |
|         |               |                    |                   |

## **TABLE OF CONTENTS**

| 1   | CUSTOMER ACCOUNT MANAGEMENT WORKFLOW          |
|-----|-----------------------------------------------|
| 2   | NEW PERSON ACCOUNT4                           |
| 2.1 | New Person Account Registration4              |
| 2.2 | Sending Validation Request of Person Account7 |
| 3   | NEW COMPANY ACCOUNT 10                        |
| 3.1 | Background information of Company Account10   |
| 3.2 | Company Account Registration and Validation10 |
| 4   | SWITCHING ACCOUNT MODE13                      |
| 5   | INVITING PERSON ACCOUNTS TO COMPANY ACCOUNT   |

SCP Customer Accounts Management

#### 1 CUSTOMER ACCOUNT MANAGEMENT WORKFLOW

The following workflow illustrates the general work process of customer account management in AITI eService.

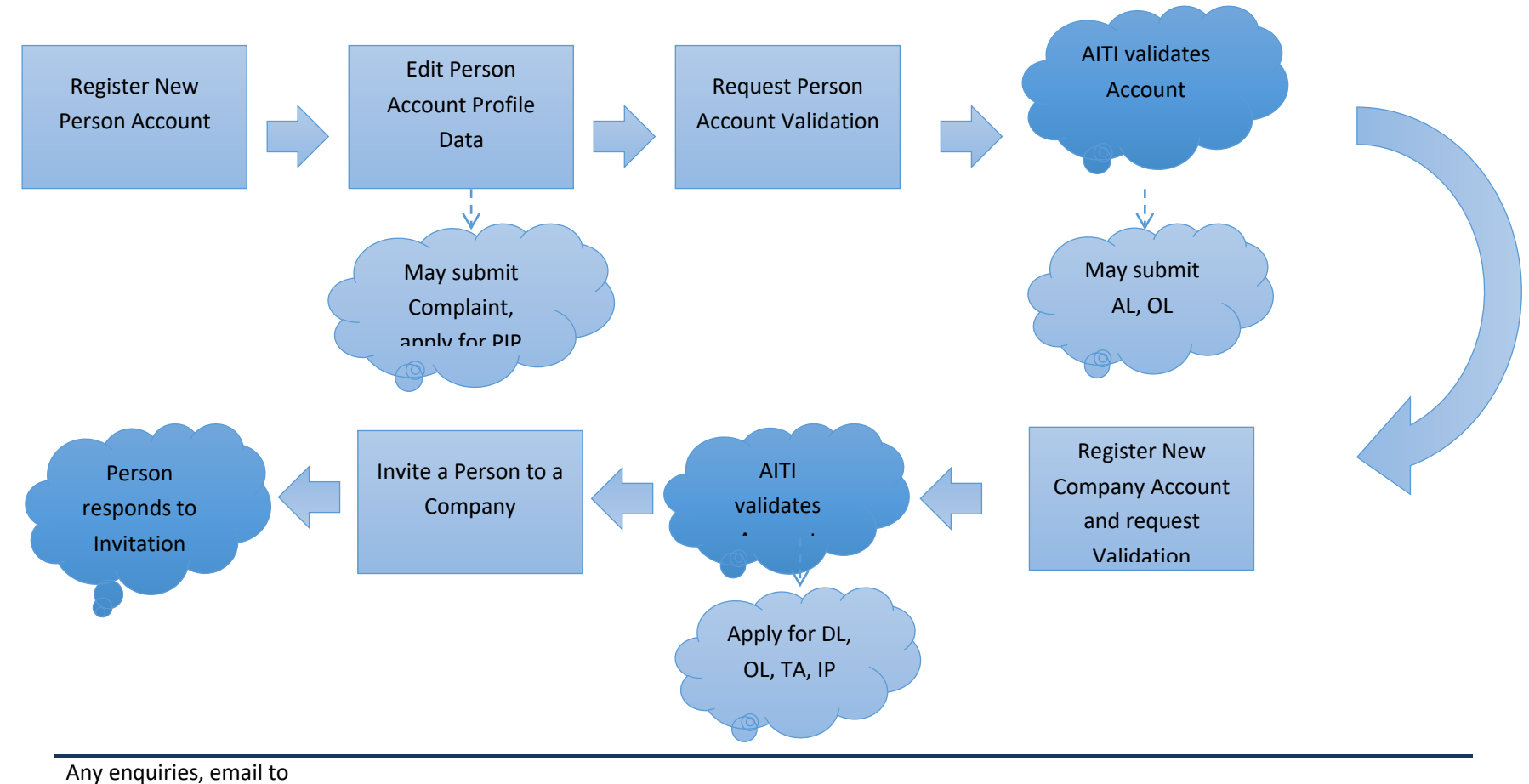

SCP Customer Accounts Management

## 2 NEW PERSON ACCOUNT

## 2.1 New Person Account Registration

- a) Go to Self-Care-Portal (SCP) site (site URL: http://online.aiti.gov.bn) or go to AiTi public website (<u>www.aiti.gov.bn</u>) and click on SCP link to open login dialog.
- b) Click 'Do you want to Sign Up?' in the login dialog to open the registration form.

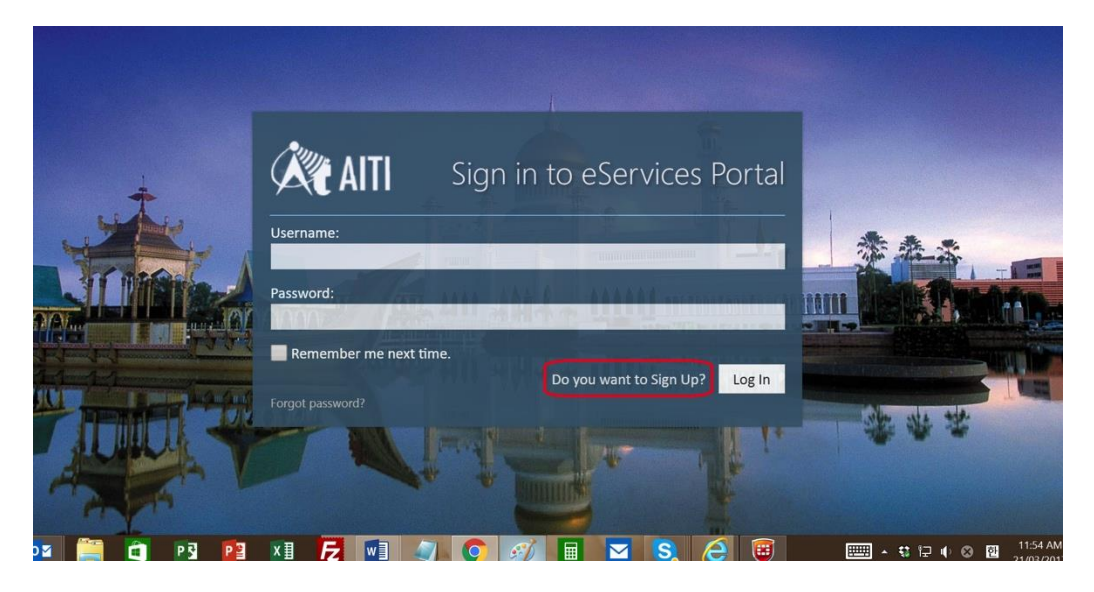

c) The registration form will be opened as below. Please key in the information in the fields. Once finished please click '**send'**.

Note: The password requires at least 7 characters with minimum 1 non-alphabet.

SCP Customer Accounts Management

| AITI 🍂                                 | Register to eServices Porta |                   |  |  |  |  |
|----------------------------------------|-----------------------------|-------------------|--|--|--|--|
| First name:                            |                             | Last name:        |  |  |  |  |
| Email:                                 |                             | Mobile phone:     |  |  |  |  |
| Username:                              | t a Third and a state       |                   |  |  |  |  |
| Parsword                               |                             | Confirm password: |  |  |  |  |
| rassword.                              | 144444                      |                   |  |  |  |  |
| Security Question:<br>Your pet's name? |                             | -                 |  |  |  |  |
| Answer:                                |                             |                   |  |  |  |  |
|                                        |                             |                   |  |  |  |  |
|                                        |                             | Send Cancel       |  |  |  |  |

d) The confirmation of registration form submission will be showing as below.

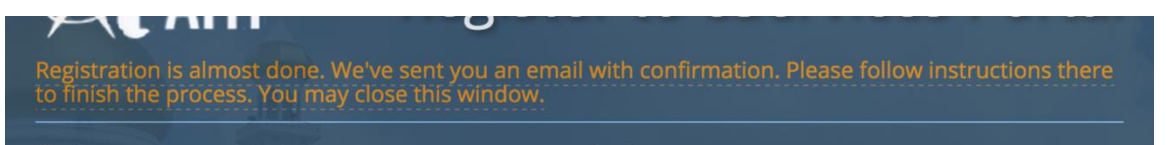

e) The verification message will be in your email box with a link to redirect you to AITI eService for finalisation of registration. Please click '*here*' in the email message.

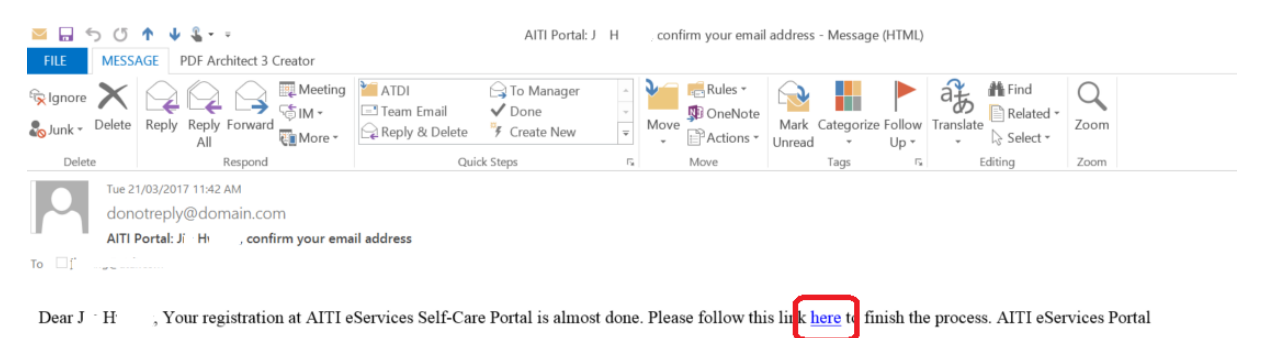

You will be redirected to the login dialog with your user name registered.

SCP Customer Accounts Management

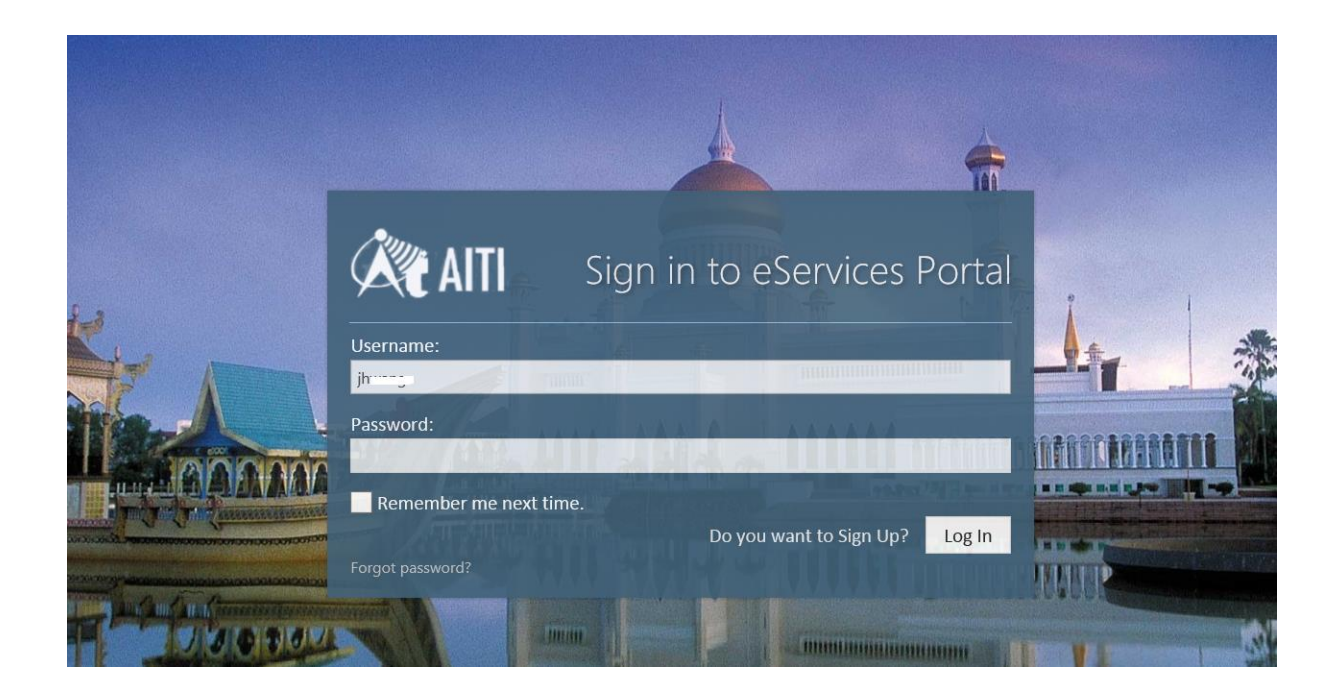

f) Login to confirm your registration. If it is registered successfully, you will have the eService landing page as below.

| ← → 🖃 http://eserv-poc.                                | aiti.local/SitePages/Ho                 | ome.aspx 🖌                   | ) - C 🔤 Si                 | elf-Care Portal -                                      | Home ×                                                      | <b>↑</b> ★‡                                                                            |
|--------------------------------------------------------|-----------------------------------------|------------------------------|----------------------------|--------------------------------------------------------|-------------------------------------------------------------|----------------------------------------------------------------------------------------|
| × 🗹 Norton 🔍                                           | Safe                                    | Search 🗹                     | THIS PAGE IS<br>SAFE       | ACCESS<br>VAULT                                        | FACEBOOK                                                    |                                                                                        |
| III ATTI SELF-CARE PORTAL                              |                                         |                              |                            |                                                        | Valida<br>Your a<br>fill in r                               | ation status ×<br>iccount is not validated. Please<br>equired fields and canelogolis . |
| Consumer Complaints<br>Consumer Complaints Application | Dealer License<br>Dealer Licenses eServ | S<br>ices management system  | Туре<br><sub>Туре</sub> Ар | Approval Import Pern<br>oproval and Import Permit mana | nit A<br>gement system A                                    | mateur licenses<br>mateur licenses service                                             |
| Operating Licenses<br>Operating Licenses Application   | Numbering<br>Number & Block mar         | agement                      |                            |                                                        |                                                             |                                                                                        |
|                                                        |                                         |                              |                            |                                                        |                                                             | é                                                                                      |
|                                                        |                                         |                              |                            |                                                        |                                                             |                                                                                        |
|                                                        |                                         |                              |                            |                                                        |                                                             | . I.E. 1                                                                               |
| 18 Pr<br>Augustis 20                                   | oster<br>ompetition<br>015              |                              |                            | 14<br>JULIZONS                                         | AITI holds khatam<br>and continues its<br>on charity during | al-quran<br>focus<br>ramadhan                                                          |
| Theme: Be Aware, S                                     | ecure&Viglant                           | SEE MORE                     | 1                          | rechnology In                                          | dustry of Brun                                              | ei SEE MORE                                                                            |
|                                                        |                                         |                              | HI                         | **                                                     |                                                             |                                                                                        |
| Ţ                                                      | © ATT 2012. Any us                      | spe of ATTLgov bn states you | r compliance to our Ten    | m of Use and Privacy Policy                            |                                                             |                                                                                        |

Note: you are allowed to submit Complaints and/or Personal Import Permit applications.

g) In order to use eService features such as submission of business licenses applications, the person account Profile must be provided and validated by AITI. Before the profile validation, you will see the notification of 'Validation Status' on the upper right corner of the page as below.

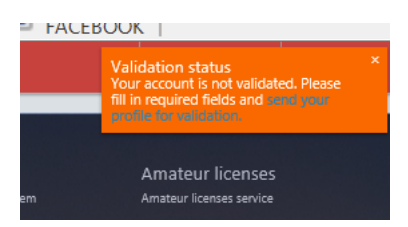

## 2.2 Sending Validation Request of Person Account

a) In order to update the profile and send the validation request, please click your name on the top main bar. It will show you three options; 'My Profile', 'Change Password' and 'Sign Out'.

**OR,** when you click the notification above in the 2.1.(g), you will see your profile with the red indication next to your name showing you are not yet validated.

|                          | serv poc.an.iocal/siterage             | алрегаон.аарл         |                                       | ell-Cale FC | niai - peison | ^                     |                       | II A 🏘               |
|--------------------------|----------------------------------------|-----------------------|---------------------------------------|-------------|---------------|-----------------------|-----------------------|----------------------|
| × 🗹 Norton 🖸             | د ا                                    | Safe Search           | THIS PAGE IS<br>SAFE                  |             | CESS<br>ULT   | SHARE VIA<br>FACEBOOK |                       |                      |
| III 🕅 🇮                  | SELF-CARE PORTAL                       |                       |                                       |             |               | j                     | <ul> <li>A</li> </ul> | ( <sup>1</sup> ) 🔬 🗅 |
| Self-Care Portal         | person                                 |                       |                                       |             | 👤 My pro      | file                  |                       |                      |
|                          | JH                                     | <ul><li>✓</li></ul>   |                                       |             | 👴 Chang       | e password            | <mark>မှ</mark> Cri   | eate                 |
|                          | Date of Birth                          | Date of Birth         |                                       |             |               |                       |                       |                      |
| 1 1                      | Country of registra                    | tion                  |                                       |             |               |                       |                       |                      |
| Send for validation      | IC Number                              |                       |                                       |             |               |                       |                       |                      |
|                          | Red Green Yellow                       |                       |                                       |             |               |                       |                       |                      |
|                          | jh @;com<br>🔽 I want to receive system | notifications on e-ma | il                                    |             |               |                       |                       |                      |
| CONTAC                   | TS                                     |                       |                                       |             |               |                       |                       |                      |
| Mobile number:           | Phone numbe                            | er Hoi<br>a system    | me number<br>I want to receive system | Fax         | number        |                       |                       |                      |
| ✓ I want to receive sy   | notifications<br>stem                  | notifi                | cations                               |             |               |                       |                       | ack                  |
| notifications<br>Address | 1.1                                    | Ado                   | ditional address                      |             |               |                       |                       | Feedb                |

Note: If My Profile menu is not displaying, please click 'Back to Person' to restart.

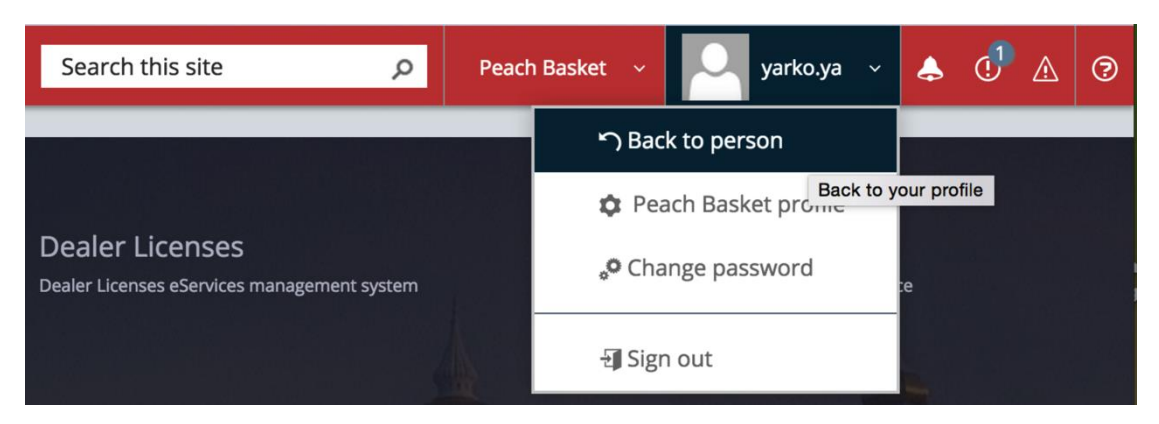

b) Place your mouse on the profile, and then the pen marks will appear.

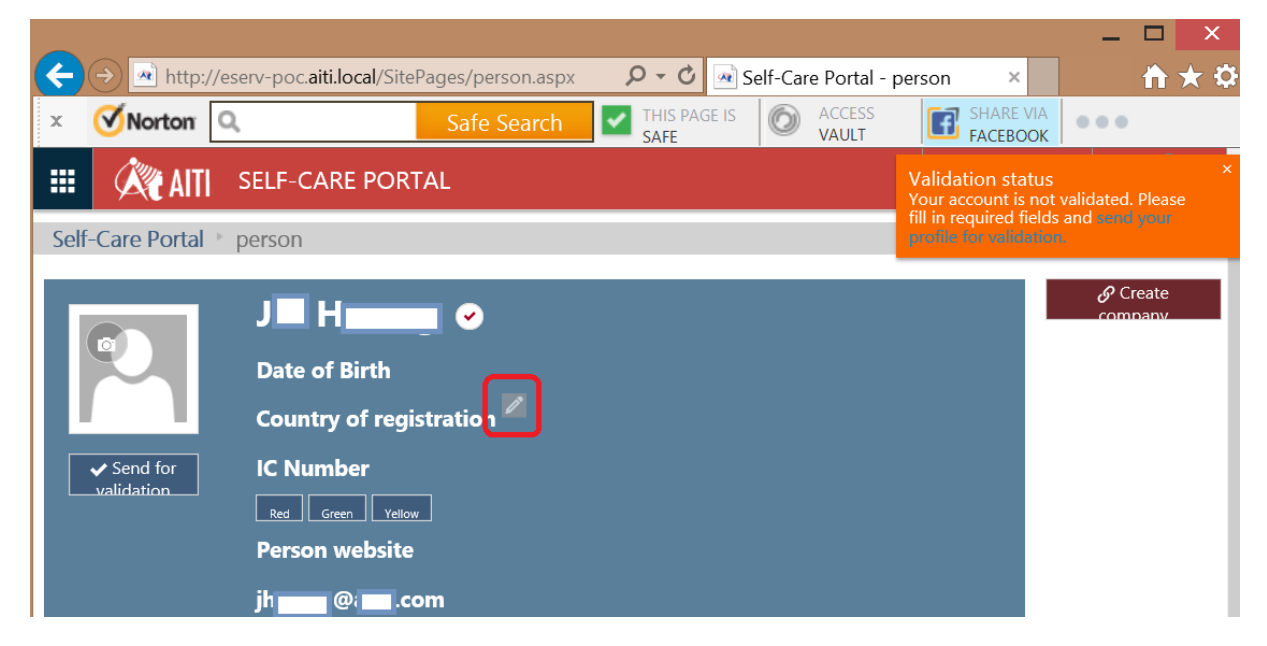

c) Click the Pen Mark to open the profile editing page. Please update the information: your Full name, IC/Passport number (the same field), Country of registration, Birthdate.

Note: after validation of an account, your first name, last name, full name, DOB, IC Number will not be editable. Hence, please double check the information is correctly keyed in.

SCP Customer Accounts Management

|                        |                                      |                                | - 🗆 🗙                                                   |
|------------------------|--------------------------------------|--------------------------------|---------------------------------------------------------|
| (← (→) ▲ http://eserv- | poc.aiti.local/SitePages/person.aspx | O - C Self-Care Portal - perso | n × ĥ★≎                                                 |
| × 🗹 Norton 🔍           | Safe Search 🗹                        | THIS PAGE IS<br>SAFE OVAULT    | FACEBOOK                                                |
| 🗰 🍂 AITI SEL           | LF-CARE PORTAL                       | Vali                           | idation status<br>r account is not validated. Please    |
| Self-Care Portal 🔹 per | son                                  | fill i<br>prot                 | n required fields and send your<br>file for validation. |
|                        |                                      |                                | S Create                                                |
|                        | General information                  |                                | company                                                 |
|                        | First name                           | Last name                      |                                                         |
| c                      |                                      | H                              |                                                         |
| Send for               | Title                                | Full name                      |                                                         |
|                        | Title                                | J` <b>H</b> Y                  |                                                         |
| Р                      | Date of Birth                        | Country of registration        |                                                         |
| ji                     | Date of Birth                        | Select your choice             |                                                         |
|                        | IC Number                            | Person website                 |                                                         |
| ► CONTACTS             | IC Number                            | http://Person website          |                                                         |
|                        | Email                                |                                |                                                         |
|                        |                                      |                                |                                                         |
| ▶ INVOICING            |                                      | Submit Car                     |                                                         |
| ► DOCUMEN              | TS                                   |                                | adback                                                  |
| ► HISTORY              |                                      |                                | Fee                                                     |

d) Click **Send for Validation**. After submitting the validation request, this button will be disabled until AITI completes the validation.

SCP Customer Accounts Management

|                     |                                          |                              |                      |                   |                                                                     | _ 🗆 💙                          |
|---------------------|------------------------------------------|------------------------------|----------------------|-------------------|---------------------------------------------------------------------|--------------------------------|
| (←) → 🖃             | ttp://eserv-poc. <b>aiti.local</b> /Site | ePages/person.aspx           | P - C ≥              | elf-Care Portal - | person ×                                                            | 🗎 📩 🛧                          |
| × 🗹 Nort            | on Q                                     | Safe Search                  | THIS PAGE IS<br>SAFE | ACCESS<br>VAULT   | FACEBOOK                                                            | •••                            |
| <b>III</b>          | ITI SELF-CARE POR                        | TAL                          |                      |                   | Validation status<br>Your account is not<br>fill in required fields | validated. Please              |
| Self-Care Po        | tal 🕨 person                             |                              |                      |                   | profile for validation                                              | n.                             |
| Sent for validation | J H<br>19{=                              | G)                           |                      |                   |                                                                     | <i>&amp;</i> Create<br>company |
|                     | I want to receive :                      | system notifications on e-ma | ail                  |                   |                                                                     |                                |
| CON                 | TACTS                                    |                              |                      |                   |                                                                     |                                |
|                     | Phone nu                                 | mber Ho                      | me number            | Fax numl          | ber                                                                 |                                |

Note: during the validation process, AITI might be in contact with you using one of the contact details provided in your profile. Please provide correct phone number and email address.

e) Once the validation is completed, the button 'Send for Validation' will disappear and the status indicator next to your name will be in blue. You will also receive a notification in your email and SMS in your mobile phone.

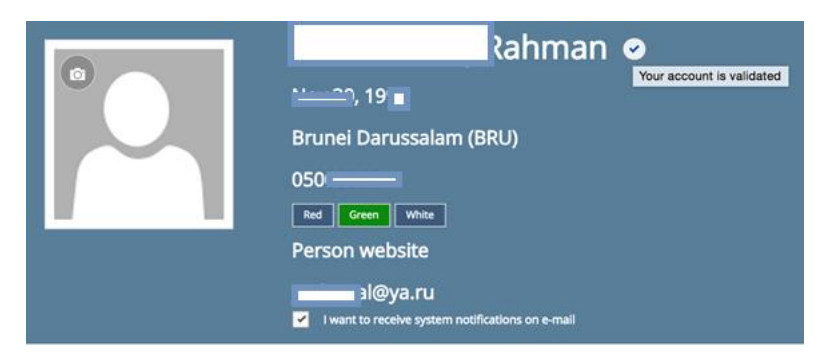

Now you can use all services available on eService to manage your business applications. However, it is required to represent a Company to manage business in dealer license, type approval/import permit, numbering, majoriy of operating licences. You may join other Company being invited by its Administrator, or create your own Company Account.

#### 3 NEW COMPANY ACCOUNT

#### 3.1 Background information of Company Account

A Company Account will have at least one (1) person account and no limitation of adding more person accounts.

There are three (3) types of roles of Person Accounts under a Company Account.

- ✓ Employee. General employee of a company. Employee has a right to browse the company profile only.
- Representative: holds an extended right from the status of 'Employee' to browse Company profile and manage business on behalf of the company, which includes submission of the business applications, checking the status of the applications, managing payments and receipts, receiving notifications/alerts/reminders.
- ✓ Administrator: Holds an extended right from the 'Representative' to edit Company Profile including managing a list of related persons.

Note: the Person creates a Company Account becomes the first Company Account Administrator. When the Company Account validation is requested, AITI will check if you are the first Person Account holder and send you an invitation as an Administrator of the Company Account. You will need to confirm/accept the invitation to validate the Company Account.

## 3.2 Company Account Registration and Validation

a) Open Person Profile Page and find a button *Create Company* on the top right corner.

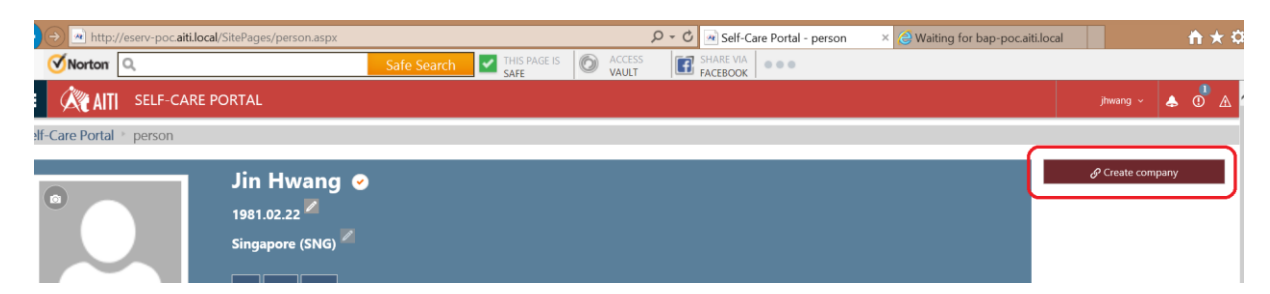

b) Click the *Create Company* and fill out the form below. Fill in Registration Number (if applicable) and contact details on Contacts tab: email, phone numbers, address, postcode. When completed, click *Save*.

|                                                                            | AITI SELF-CARE PORTAL                |                                                                       | jhwang 🗸 📥 💿 🗛 |
|----------------------------------------------------------------------------|--------------------------------------|-----------------------------------------------------------------------|----------------|
| Accounts + New Item                                                        |                                      |                                                                       |                |
| Attention: the current version of Forms Designer is for development use or | 4                                    |                                                                       |                |
| 🍘 Attach File   🗳 Spelling                                                 |                                      |                                                                       |                |
|                                                                            | Save                                 |                                                                       |                |
|                                                                            | General Contacts Invoicing           |                                                                       | 4              |
|                                                                            | Company name Date of Business Set-up | Registration number<br>Registration number<br>Country of registration |                |
|                                                                            |                                      | 6                                                                     |                |

SCP Customer Accounts Management

c) The system will direct you to the 'edit' page for final verification of all data inserted is correct. Review every field in General, Contacts forms, upload necessary documents at Documents tab and click **Save**.

| Accounts - ABC Co. ×                                                        |                                                                                                    |                                                                                                    |  |  |  |  |  |  |  |  |
|-----------------------------------------------------------------------------|----------------------------------------------------------------------------------------------------|----------------------------------------------------------------------------------------------------|--|--|--|--|--|--|--|--|
| ← → C O eserv-poc.aiti.local/Accounts/fd_Accounts%20Company_Edit.aspx?ID=24 |                                                                                                    |                                                                                                    |  |  |  |  |  |  |  |  |
| CUSTOMER ACCOUNTS C AITI SELF-CARE PORTAL                                   |                                                                                                    |                                                                                                    |  |  |  |  |  |  |  |  |
| ABC Co. 🕑 Edit Item                                                         |                                                                                                    |                                                                                                    |  |  |  |  |  |  |  |  |
| tention: the current version of Forms Designer is for development use only. |                                                                                                    |                                                                                                    |  |  |  |  |  |  |  |  |
| Save                                                                        | Cancel Send for validation                                                                                                    |                                                                                                    |  |  |  |  |  |  |  |  |
| General Contacts Invoicing Relat                                            | ed persons Documents                                                                                                    |                                                                                                    |  |  |  |  |  |  |  |  |
|                                                                             | Company name<br>ABC Co.<br>Date of Business Set-up<br>14/03/2017<br>Date of Business Set-up<br>Business status<br>Partnership<br>Business status | Registration number          123698         Registration number         Country of registration         Brunei Darussalam (BRU)         Country of registration         AITI vendor |  |  |  |  |  |  |  |  |

d) Click **Send for validation** to send a validation request to AITI. Please check the button location in the image above. Once you click the button, you will get a message from the system as below.

| $\leftarrow \rightarrow$ | ×    | (i) eserv         | -poc.aiti.local/     | Accounts/List     | s/Accounts/fd_A | Accounts%20Compan  | y_Edit.aspx?ID=24   |                     |
|--------------------------|------|-------------------|----------------------|-------------------|-----------------|--------------------|---------------------|---------------------|
|                          | Cl   | JSTOME            | R ACCOU              | NTS 🥠             | 💐 AITI s        | eserv-poc.aiti.loc | al says:            | X JF                |
| ABC C                    | 20.  | Edit It           | em                   |                   |                 | ,                  |                     | ОК                  |
| tention: the             | curr | ent version of Fo | orms Designer is for | development use o | only.           |                    |                     |                     |
|                          |      |                   | Save                 |                   | Cancel          |                    | Send for validation |                     |
|                          |      | General           | Contacts             | Invoicing         | Related pers    | ons Documents      |                     |                     |
|                          |      |                   |                      |                   | Comr            | pany name          |                     | Registration number |
|                          |      |                   |                      |                   |                 |                    |                     |                     |

e) After saving the Company Account form, you will see the *Companies* dropdown menu to browse a list of companies registered next to your Person Profile on the top menu bar as well as a tile on the right of the page.

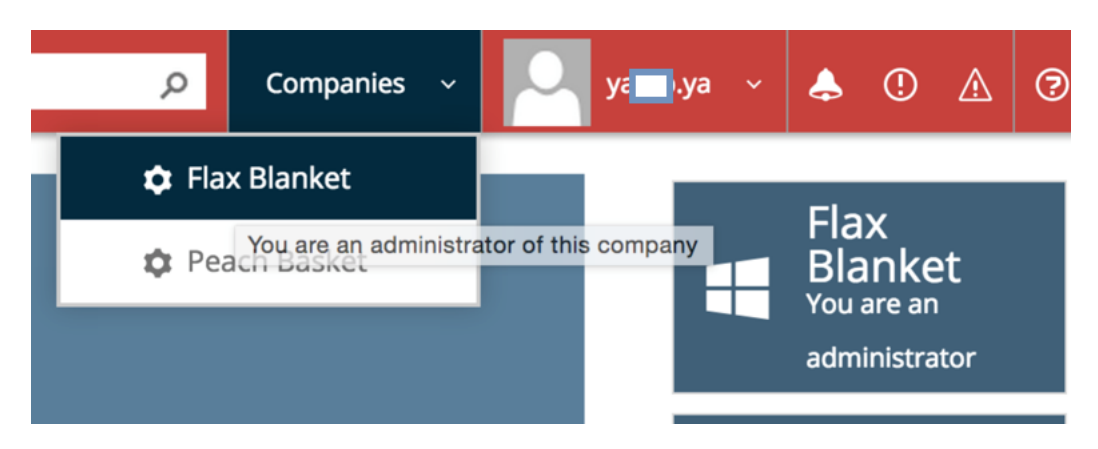

Note: an individual can register several company accounts. In this case, when the person submit a business application, it is require to select a correct Company Account, which is linked to the business. The list of company accounts are next to your name on the top main menu bar.

| Q    | Companies ~ | ya v | \$<br>! | ⚠ | 7 |
|------|-------------|------|---------|---|---|
| 🌣 Pe | ach Basket  | •    |         |   |   |
|      |             |      |         |   |   |

f) When the account is validated, the status will be updated as below.

## 4 SWITCHING ACCOUNT MODE

a) If you wish to switch the account mode from the Company Account to Person Account, click **Back** *to person* under the person account on the top right of the menu bar.

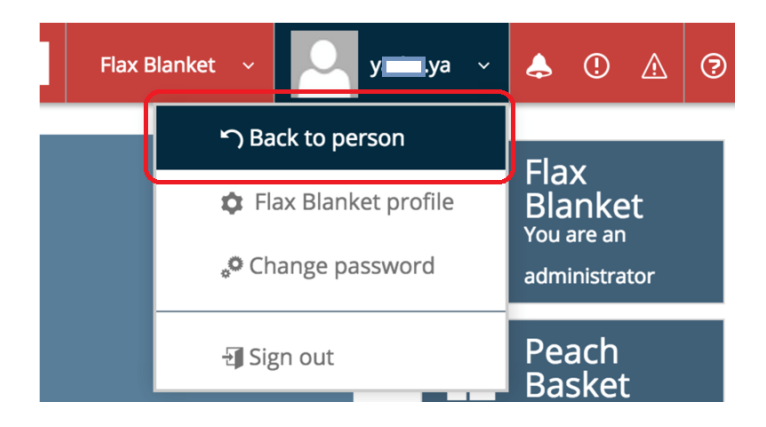

## 5 INVITING PERSON ACCOUNTS TO COMPANY ACCOUNT

Note: Only the administrator of a Company Account is allowed to use this function. The administrator can assign a role of the person invited as an administrator, a representative and/or an employee.

- a) Browse the list of persons registered under the company account in the *Related Persons* tab in the company profile page.
- b) Click Add new item.

| General                                                                                                    | Contacts                             | Invoicing         | Related persons         | Documents             |                       |  |  |  |
|----------------------------------------------------------------------------------------------------|--------------------------------------|-------------------|-------------------------|-----------------------|-----------------------|--|--|--|
| Admini                                                                                                    | strators                             |                   |                         |                       |                       |  |  |  |
| Edit                                                                                                    | Edit Email                           |                   | Relation state          | Person Name           |                       |  |  |  |
| ⊨ <u>Relati</u>                                                                                                    | ≠ <u>Relation state</u> : Active (1) |                   |                         |                       |                       |  |  |  |
| D                                                                                                    |                                      | ya                | @ya.ru                  | Active                | A bin Hj Ra           |  |  |  |
| 🕀 Relatio                                                                                                    | on state : Dra                       | <b>ft</b> (3)     |                         |                       | •                     |  |  |  |
| Repres                                                                                                    | entatives                            |                   |                         |                       |                       |  |  |  |
| Edit                                                                                                    |                                      | Email             |                         | Relation state        | Person Name           |  |  |  |
| There are                                                                                                    | no items to she                      | ow in this view o | f the "Account Relation | ns" list. To add a ne | ew item, click "New". |  |  |  |
| Employ                                                                                                    | vees                                 |                   |                         |                       |                       |  |  |  |
| Edit                                                                                                    |                                      | Email             |                         | Relation state        | Person Name           |  |  |  |
| There are no items to show in this view of the "Account Relations" list. To add a new item, click "New".<br>Add new item |                                      |                   |                         |                       |                       |  |  |  |

- c) Key in the email address of a person you wish to invite. Select a type of roles you would like to assign to the person. A person who is invited is confirmed in the dialog box below.
- d) Click *Invite.* The system will search for the email owner and send a notification to the Person using the same email address.

If there is no matching email address in the system, or any other errors appear, the administrator will receive an alert with an error report.

Once the invitation is accepted, the person will be updated its role in the system and play in the assigned role on behalf of the company.

## 6 PASSWORD RECOVERY

a) Click Forgot password? On the sign in window.

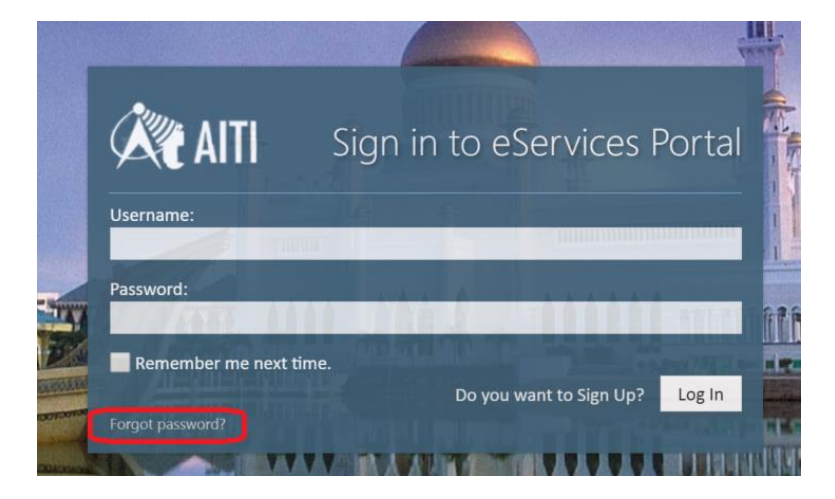

b) Enter your first name, last name and Email in the password recovery window. Click Send.

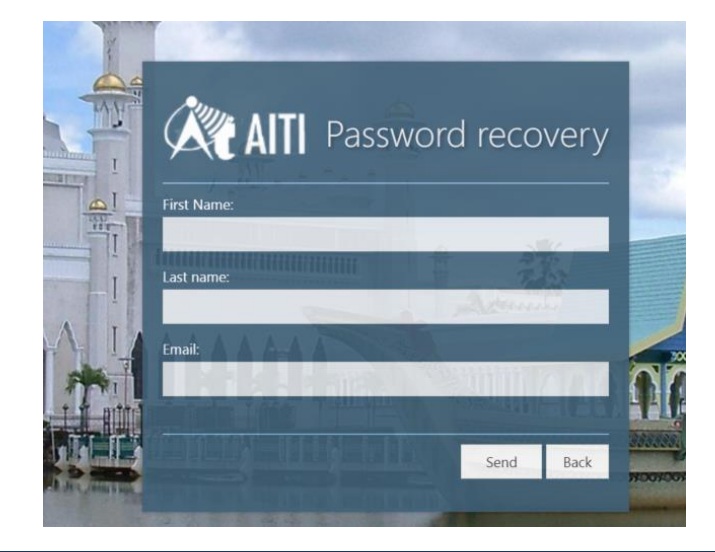

SCP Customer Accounts Management

c) Answer the security question and click Send.

| Lisemame:         |                    |      |       |            |
|-------------------|--------------------|------|-------|------------|
| p man             |                    | 1.15 |       |            |
| First Name        |                    |      |       |            |
| First Name.       |                    |      |       |            |
| Last name:        |                    | A ST | 19 T. | The second |
| ling              |                    |      |       |            |
| Email:            |                    |      |       |            |
| jh@icor           | n                  | 1000 |       | 1          |
| Please answer voi | ır security questi | on:  |       |            |
| Your pet's name   |                    |      |       | ,          |

d) Enter SMS code received from your mobile phone registered with the person account.

| AITI Passwo                         | ord recovery |
|-------------------------------------|--------------|
| Username:                           |              |
| jh                                  |              |
| First Name:                         |              |
| tim.                                | a silv       |
| Last name:                          |              |
| H                                   | Adura        |
| Email:                              |              |
| jl                                  | STATA NUMBER |
| Please enter SMS confirmation code: |              |
|                                     |              |
|                                     |              |
|                                     | Send Back    |
|                                     |              |

e) System will inform you that you have to wait for email from eServices.

#### SCP Customer Accounts Management

| Email sent to yarko.val@ya.ru<br>To get back into your account, follow the instructions w<br>your yarko yal@ya ru email address                                                                                                    |                          |
|----------------------------------------------------------------------------------------------------|--------------------------|
| To get back into your account, follow the instructions w                                                                                                    |                          |
| and an and a contain a contain | e've sent to             |
| If you didn't receive the password reset email, then che<br>spam folder for an email. If you still don't see the email<br>administrators.                                                                                                    | ck your<br>, contact our |

## f) Wait for email

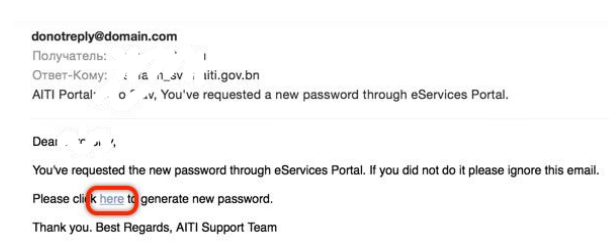

g) Click the link in email, system will show you screenform to enter new password.

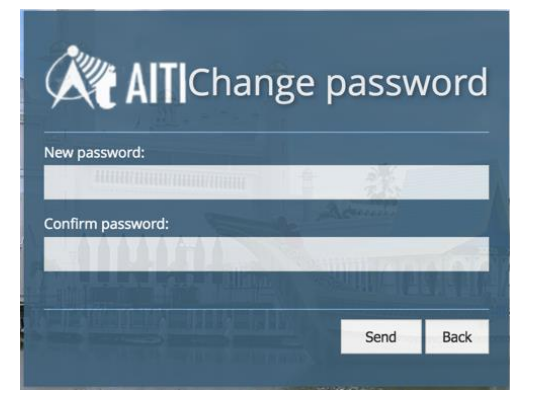

h) Click <Send>. Your password is changed